## 全國繳費網(使用活期性存款帳戶繳費)操作手冊-特別加保

Step 1:進入全國繳費網(<u>https://ebill.ba.org.tw</u>),選擇「保險費/勞工退休金」
→勞工職業災害保險費(特別加保)。

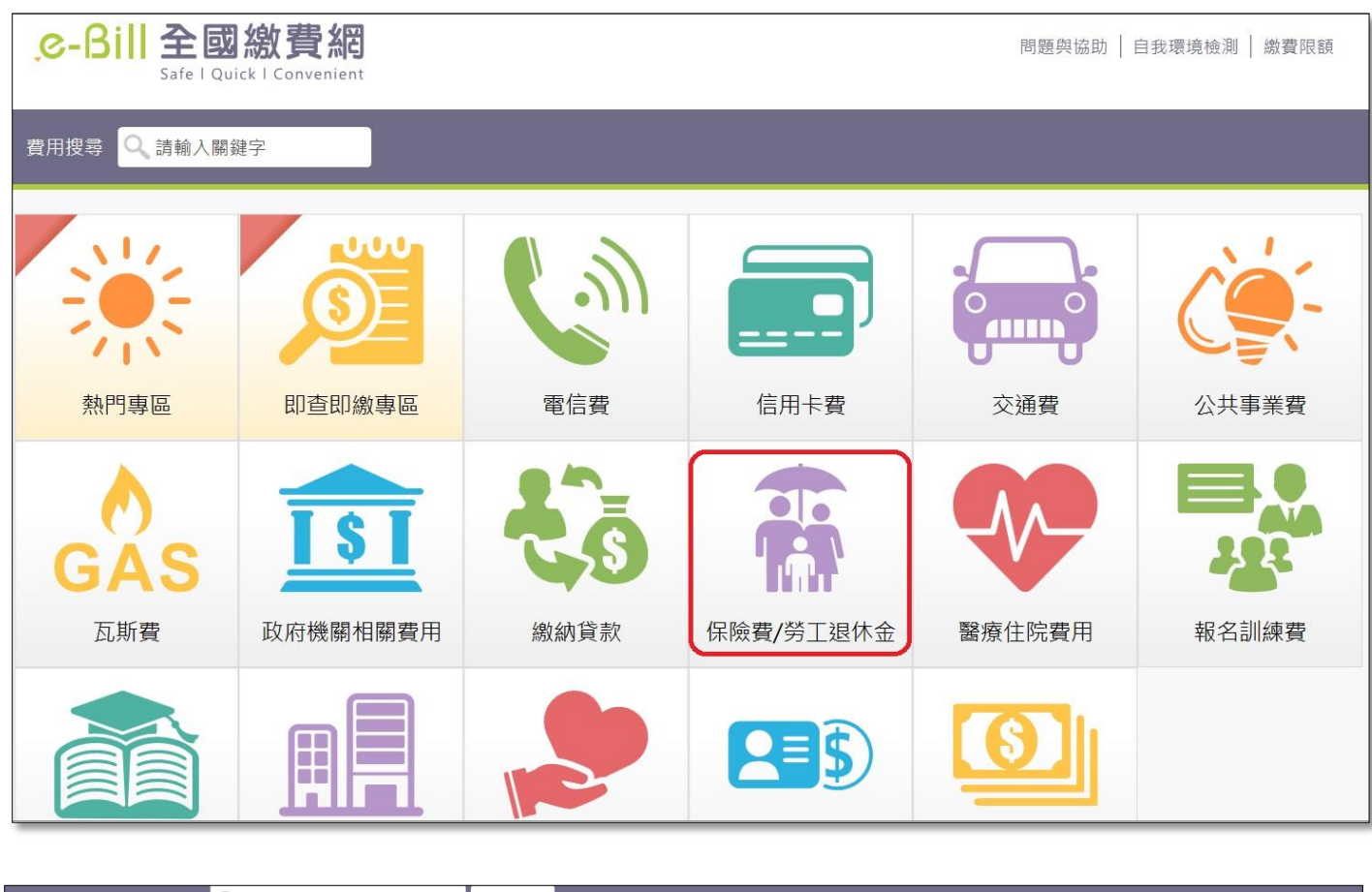

| 費用搜尋           | 2.請輸入關鍵字               | 送出           |            |                        |               |
|----------------|------------------------|--------------|------------|------------------------|---------------|
| 熱門専區           | の査印繳專區                 | 電信費          | 信用卡費       | <b>交通費</b>             | 公用事業費         |
| CAS<br>瓦斯費     | <b>ISI</b><br>政府機關相關費用 | 総納貸款         | (保險費/勞工退休金 | <b>留</b> 療住院費用         | <b>報</b> 名訓練費 |
| 健保費<br>勞就職保保險費 |                        | 保險費<br>勞工退休金 |            | 國民年金保險費<br>勞工職業災害保險費(約 | 特別加保)         |

Step 2:進入勞工職業災害保險費(特別加保)輸入頁面。

| ● 勞工職業災害保險費(特別加保)                                                       |  |  |  |
|-------------------------------------------------------------------------|--|--|--|
| <ul> <li>➡ 相關說明</li> <li>1. 流程進度:輸入繳費資訊 &gt; 確認頁 &gt; 繳費交易結果</li> </ul> |  |  |  |
|                                                                         |  |  |  |
| ➡ 勞工職業災害保險費(特別加保)輸入頁面                                                   |  |  |  |
| <b>銷帳編號 (必填)</b> (即繳款單上之銷帳編號)                                           |  |  |  |
| <b>身分證號(或居留證號碼)</b> 選擇以晶片金融卡繳款者無須輸入                                     |  |  |  |
| 繳款金額 ( <mark>必填)</mark> 繳 <u>費限額</u>                                    |  |  |  |
| 手續費說明 非約定活期性存款帳戶繳款,限繳本人帳單,手續費3元<br>使用晶片金融卡,手續費3元                        |  |  |  |
| 動態圖像驗證碼 (必填)<br><u> 通放驗證碼</u> ♥ 重新產生<br>請輸入上圖中您所看到的數字                   |  |  |  |
| 回上一頁 確認送出                                                               |  |  |  |

Step 3:輸入「銷帳編號」、「身分證號(或居留證號碼)」、「繳款金額」、「動態圖像驗證碼」,按下「確認送出」。

| ● 勞工職業災害保險費(特別加保)                                       |  |  |  |  |
|---------------------------------------------------------|--|--|--|--|
| <mark>ᆕ 相關說明</mark><br>1. 流程進度: 輸入繳費資訊 > 確認頁 > 繳費交易結果   |  |  |  |  |
| =勞工職業災害保險費(特別加保)輸入頁面                                    |  |  |  |  |
| <b>銷帳編號 (必填)</b> 1598 - 3321 - 1900 - 0018 (即繳款單上之銷帳編號) |  |  |  |  |
| <b>身分證號(或居留證號碼)</b> P222 選擇以晶片金融卡繳款者無須輸入                |  |  |  |  |
| 繳款金額 (必填) 11 <u>繳費限額</u>                                |  |  |  |  |
| 手續費說明 非約定活期性存款帳戶繳款, 限繳本人帳單, 手續費 3 元<br>使用晶片金融卡, 手續費 3 元 |  |  |  |  |
| 動態圖像驗證碼 (必填)<br><u> </u>                                |  |  |  |  |
| 請輸入上圖中您所看到的數字<br>07094                                  |  |  |  |  |
| 同上二百 陈辺光山                                               |  |  |  |  |

Step 4:進入勞工職業災害保險費(特別加保)繳費確認畫面,選擇「使用活期性存款 帳戶」繳款方式,並勾選「本人已詳閱及瞭解注意事項並同意遵守」,按下「確 認送出」。

| ~~~~ H _                                                                                          |                                          |                   |                |  |
|---------------------------------------------------------------------------------------------------|------------------------------------------|-------------------|----------------|--|
| → 勞工職業災害保險費(特別加保)- 請繼續填寫                                                                          |                                          |                   |                |  |
| ➡ 相關說明<br>1. 流程進度:輸入繳費資訊 > 確認頁                                                                    | ▌> 繳費交易結果                                |                   |                |  |
| → 勞工職業災害保險費(特別)                                                                                   | 吅保)繳費確認                                  |                   |                |  |
| 查詢時間                                                                                              | 民國 111 年 04 月 29 日                       |                   |                |  |
| 銷帳編號                                                                                              | 1598332119000018                         |                   |                |  |
| 帳戶筆數                                                                                              | 1                                        |                   |                |  |
| 金額                                                                                                | 11(元)                                    |                   |                |  |
| 鋿帳編號                                                                                              |                                          | 待繳金額              | 繳費期限           |  |
| 1598332119000018                                                                                  |                                          | 11                |                |  |
| ●使用活期性存款帳戶(不須讀卡機,且<br>)使用暗力並廠下(目大定用語力並廠下)                                                         | 只能繳本人帳單)<br><sup>動費</sup> ,調元進行, 世我環境檢測) |                   |                |  |
| <ul> <li>一、資料蒐集</li> <li>您使用本服務所輸入之相關資料,將由帳單業者、帳務代理、轉出、轉入金融機構及財金資訊股份有限公司在完成上述服務之特定目的内,</li> </ul> |                                          |                   |                |  |
| 蒐集、處理、利用及國際傳輸您的<br>二、繳費限額                                                                         | 固人資料。                                    |                   |                |  |
| 本服務繳付限額,每一轉出帳戶每<br>出金融機構之規定辦理;                                                                    | 日不得超過新臺幣(下同)10萬元,每                       | 月不得超過20萬元。如轉出金融機構 | 構之限額低於前述規定,則依轉 |  |
| ☑本人已詳閱及瞭解注意事項並同意                                                                                  | 遵守。                                      |                   |                |  |
|                                                                                                   |                                          |                   |                |  |
|                                                                                                   | 同上一百                                     | 確認詳出              |                |  |

Step 5:進入勞工職業災害保險費(特別加保)付款確認畫面,選擇「轉出銀行」、輸入「轉出帳號」及「動態圖像驗證碼」,按下「確認送出」。

| ● 第工職業災害保險費(特別加保)- 請繼續填寫                               |                  |  |  |
|--------------------------------------------------------|------------------|--|--|
| <mark>➡ 相關說明</mark><br>1. 流程進度 : 輸入繳費資訊 > 確認頁 > 繳費交易結果 |                  |  |  |
| ➡勞工職業災害保險費(特別加保)付款確認                                   |                  |  |  |
| 銷帳編號                                                   | 1598332119000018 |  |  |
| 待繳金額                                                   | 11(元)            |  |  |
| 手續費                                                    | 3(元)             |  |  |
| *轉出銀行                                                  | 004-臺灣銀行 ~       |  |  |
| *轉出帳號                                                  | 036              |  |  |
| *勤態圖像驗證碼                                               | 2                |  |  |
|                                                        | 回上一頁 確認送出        |  |  |

Step 6:確認繳費資料無誤,按下「確定」。

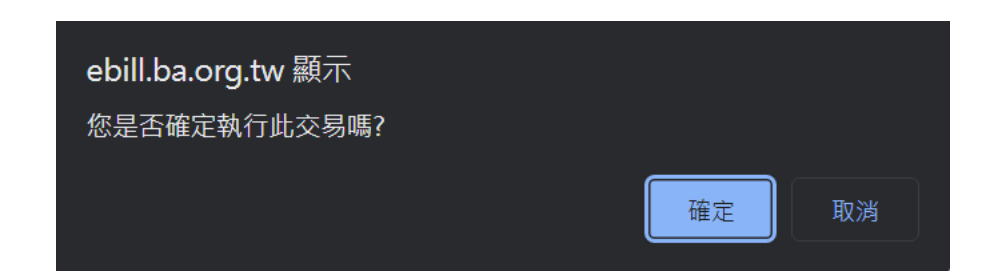

Step 7:完成交易,並列印交易明細表供日後查詢使用。

| ● 勞工職業災害保險費(特別加保)- 交易結果                 |                        |  |  |  |
|-----------------------------------------|------------------------|--|--|--|
| ➡相關說明<br>1. 流程進度: 輸入繳費資訊 > 確認頁 > 繳費交易結果 |                        |  |  |  |
| ≥勞工職業災害保險費(特別加保)交易結果                    |                        |  |  |  |
| 交易訊息                                    | 交易成功(4001)             |  |  |  |
| 交易序號                                    | 9489958008             |  |  |  |
| 繳款時間                                    | 2022/04/29 下午 02:14:13 |  |  |  |
| 轉入銀行                                    | 004臺灣銀行                |  |  |  |
| 銷帳編號                                    | 1598332119000018       |  |  |  |
| 待繳金額                                    | 11(元)                  |  |  |  |
| 轉出銀行                                    | 004 臺灣銀行               |  |  |  |
| 轉出帳號                                    | 00000                  |  |  |  |
| 手續費                                     | 3(元)                   |  |  |  |
| 友                                       |                        |  |  |  |
|                                         | 回首頁                    |  |  |  |